## "INSTRUCTIVO AMIGABLE"

#### PASO 1: ingresar al PORTAL DE PLATAFORMAS DE SERVICIOS EN LÍNEA SUNARP.

| Google |   | sunarp online                                                      | ×     |  |  |  |  |
|--------|---|--------------------------------------------------------------------|-------|--|--|--|--|
|        |   | https://serviciosenlinea.sunarp.gob.pe > portal 👻                  |       |  |  |  |  |
|        |   | Portal de Plataformas de Servicios en Línea Sunarp                 |       |  |  |  |  |
|        | l | RESERVA DE PREFERENCIA REGISTRAL DE NOMBRE, DENOMINACIÓN O         | RAZÓN |  |  |  |  |
|        |   | SOCIAL (Reserva de nombre). SERVICIOS INTERINSTITUCIONALES. CONSUL | _TA   |  |  |  |  |
|        |   |                                                                    |       |  |  |  |  |

#### PASO 2: ingresar mediante un clic a CONSULTA DE SOLICITUD DE PUBLICIDAD.

| • Sunarp<br>Servicios en Línea .       |                                     | Inicio Nuestros servicios ~                   | Nuestros registros 🗸 Portal institucional |
|----------------------------------------|-------------------------------------|-----------------------------------------------|-------------------------------------------|
|                                        |                                     |                                               |                                           |
|                                        | SERVICIOS                           | GRATUITOS                                     |                                           |
|                                        |                                     | $\overline{\frown}$                           |                                           |
| ALERTA REGISTRAL                       | SÍGUELO                             | CONSULTA VEHICULAR                            | CONSULTA DE PROPIEDAD                     |
|                                        | 1                                   |                                               |                                           |
| CONSULTA DE SOLICITUD DE<br>PUBLICIDAD | DIRECTORIO DE PERSONAS<br>JURÍDICAS | VERIFICAR CERTIFICADO CO<br>FIRMA ELECTRÓNICA | DN CONSULTA DE VERIFICADORES              |
|                                        |                                     |                                               |                                           |
|                                        |                                     |                                               |                                           |

#### PASO 3: dar clic en <u>CONSULTA DE SOLICITUDES DE PUBLICIDAD</u>.

| sunarp                                                                                                    | SERVICIOS >> Consulta de Estados de Solicitudes                                                                                |
|----------------------------------------------------------------------------------------------------|----------------------------------------------------------------------------------------------------|
| TRÁMITE DE PUBLICIDAD<br>REGISTRAL                                                                                                    | BUSQUEDA DE SOLICITUD Publicidad Solicitada en Oficina                                                                         |
| Consulta de Solicitudes de Publicidad<br>Reserva de Rollicitudes de Inscripción<br>en Línea<br>Verificación del Certificado con firma<br>electrónica<br>Para obtener copias simples de<br>partidas, suscribase y acceda al<br>servicio de Publicidad Registral en<br>Línea | Año Numero Numero Antes de descargar la TIVE debes verificar el estado de tu trámite ingresando el número y año de publicidad. |
| Suscripción de<br>Personas                                                                                                    |                                                                                                    |
| Suscripción de<br>Organizaciones                                                                                                    |                                                                                                    |
|                                                                                                    |                                                                                                    |

#### PASO 4: dar clic en <u>PUBLICIDAD SOLICITADA EN LINEA</u>.

|                                                                                                    | Privacidad y Seguridad   Ayuda   Términos y Condiciones   Contáctenos   Tarifas   Inicio                                                                                |
|----------------------------------------------------------------------------------------------------|----------------------------------------------------------------------------------------------------|
| sunarp                                                                                                    | SERVICIOS >> Consulta de Estados de Solicitudes                                                                                                    |
| TRÁMITE DE PUBLICIDAD<br>REGISTRAL<br>Consulta de Solicitudes<br>Consulta de Solicitudes de Publicidad<br>Reserva de Nombre<br>Consulta de Solicitudes de Inscripción | BUSQUEDA DE SOLICITUD  Publicidad Solicitada en Oficina  Publicidad Solicitada en Oficina  Publicidad Solicitada en Línea  Publicidad Solicitada con limita electronica |
| en Línea<br>Verificación del Certificado con firma<br>electrónica<br>Para obtener copias simples de<br>partidas, suscribase y acceda al                               | Numero         > Ver Detalle           Antes de descargar la TIVE debes verificar el estado de tu trámite ingresando el número y año de publicidad.                     |
| Servicio de Publicidad Registral en<br>Línea<br>Suscripción de<br>Personas<br>Suscripción de<br>Organizaciones                                                        |                                                                                                    |
|                                                                                                    |                                                                                                    |

PASO 5: digitar el NUMERO DE SOLICITUD (visualizar en el <u>recibo de pago</u>, con el cual se generó la solicitud), luego dar clic en <u>BUSCAR</u>.

|                                                                                                    | Privacidad y Seguridad   Ayuda   Términos y Condiciones   Contáctenos   Tarifas   Inicio                                                                                                    |
|----------------------------------------------------------------------------------------------------|----------------------------------------------------------------------------------------------------|
| sunarp                                                                                                    | SERVICIOS >> Consulta de Estados de Solicitudes                                                                                                    |
| TRÁMITE DE PUBLICIDAD<br>REGISTRAL<br>Consulta de Títulos<br>Consulta de Solicitudes de Publicidad<br>Reserva de Nombre<br>Consulta de Solicitudes de Inscripción<br>en Línea<br>Verificación del Certificado con firma<br>electrónica        | BUSQUEDA DE SOLICITUD Publicidad Solicitada en Línea Por Número 3670769 Buscar                                                                                                    |
| Para obtener copias simples de<br>partidas, suscribase y acceda al<br>servicio de Publicidad Registral en<br>Línea<br>Suscripción de<br>Personas<br>Suscripción de<br>Organizaciones                                                          | RECIBO DE PAGO         Oe: extranetsunarg@sunarg.gob.ge          Asunto: SUNARP:Recibo de pago         Oficina       WEP         Número de Solicitud       3670769         Descripción       Paga Solicitud Liquidado         Cajero       WEB         Numoro de Solicitud       14/05/2021 15.49.46 HRS         Monto Pagado       48.0         Usuario Id       UGEL02EPAT001         Tipo Documento       20332784111         Correo Electrónico       Nombre/Razón Social         Tipo de Pago       EN LINEA-LINEA PREPAGO                                                                                                    |
| PASO 6: de visualizar <u>A</u>                                                                                                    | TENDIDA la solicitud, entonces dar clic en VER DETALLE.         Privacidad y Seguridad   Ayuda   Términos y Condiciones   Contáctenos   Tarifas   Inicio         SERVICIOS >> Consulta de Estados de Solicitudes                                                                                                    |
| TRÁMITE DE PUBLICIDAD<br>REGISTRAL<br>Consulta de Títulos<br>Consulta de Solicitudes de Publicidad<br>Reserva de Nombre<br>Consulta de Solicitudes de Inscripción<br>en Línea                                                                 | BUSQUEDA DE SOLICITUD Publicidad Solicitada en Línea Por Número 3670769 Buscar                                                                                                    |
| Verificación del Certificado con firma<br>electrónica<br>Para obtener copias simples de<br>partidas, suscribase y acceda al<br>servicio de Publicidad Registral en<br>Línea<br>Suscripción de<br>Personas<br>Suscripción de<br>Organizaciones | No.       Tipo de Certificado       Objeto del Certificado       Ofic. Reg.       Estado       Ver Detalle         3670769       Base Gráfica Registral       11925322       REGISTRO DE PROPIEDAD INMUEBLE       LIMA       Atendida       Image: Comparison of the comparison of the compariso |
|                                                                                                    |                                                                                                    |

#### PASO 7: dar clic en <u>DESCARGAR ARCHIVO</u>.

|                                                                                                    | Privacidad y Segurio                                                           | dad   Ayuda   Te                     | érminos y Condicio                      | ones   Contáctenos  | Tarifas   Inicio |  |  |
|----------------------------------------------------------------------------------------------------|--------------------------------------------------------------------------------|--------------------------------------|-----------------------------------------|---------------------|------------------|--|--|
| sunarp                                                                                                    | REGISTRADOR >> C/                                                              | ARGA REGISTRAL / DO                  | etalle de la Solicitud                  |                     |                  |  |  |
| TRÁMITE DE PUBLICIDAD<br>REGISTRAL                                                                                                    | DATOS BÁSICOS DE LA SOLICITUD                                                  |                                      |                                         |                     |                  |  |  |
| Consulta de Títulos<br>Consulta de Solicitudes de Publicidad<br>Reserva de Nombre<br>Consulta de Solicitudes de Inscripción<br>en Línea<br>Verificación del Certificado con firma<br>electrónica | NUMERO<br>ESTADO<br>TIPO DE CERTIFICADO                                        | Atendida<br>Base Gráfica F           | Registral                               |                     |                  |  |  |
| Dera abtener centes simples de                                                                                                    | 1. DATOS DEL SOLICIT                                                           | ANTE                                 |                                         |                     |                  |  |  |
| partidas, suscribas ey acceda al<br>servicio de Publicidad Registral en<br>Línea                                                                                                    | RAZON SOCIAL<br>TIPO DOCUMENTO                                                 | UNIDAD DE GESTIO<br>REGISTRO UNICO D | N EDUCATIVA LOCAL N<br>EL CONTRIBUYENTE | NUMERO DOCUMENT     | D 20332784111    |  |  |
| Suscripción de<br>Personas                                                                                                    | 2. DATOS DEL DESTINA                                                           | ATARIO                               |                                         |                     |                  |  |  |
| Suscripción de<br>Organizaciones                                                                                                    | FORMA DE ENVIO<br>OFICINA REGISTRAL<br>APELLIDOS Y NOMBRE<br>TIPO DE DOCUMENTO | ES<br>NÚM                            | IERO DE DOCUMENTO                       |                     |                  |  |  |
|                                                                                                    | 3. DATOS DEL PAGO                                                              |                                      |                                         |                     |                  |  |  |
|                                                                                                    | MONTO<br>FORMA DE PAGO                                                         | S/ 0.0<br>Línea Prepago              | FECHA:                                  | 13/05/2021 10:41:19 |                  |  |  |
|                                                                                                    | a Imprimir                                                                     | (                                    | 🗅 Descargar Arct                        | ivo                 | Regresar         |  |  |

#### PASO 8: digitar el <u>CÓDIGO DE DESCARGA DEL RECIBO DE PAGO</u>, luego dar clic en <u>ACEPTAR</u>.

|                                                                                                    | RECIE                                                                           | BO DE PAGO                     |                     |            |                                                                                                    |
|----------------------------------------------------------------------------------------------------|---------------------------------------------------------------------------------|--------------------------------|---------------------|------------|----------------------------------------------------------------------------------------------------|
|                                                                                                    | _                                                                               |                                |                     |            | De: <u>extranetsunarp@sunarp.gob.pe</u> < <u>extranetsunarp@sunarp.gob.pe</u> ><br>Enviado: viernes, 14 de mayo de 2021 15:50                 |
| No. A                                                                                                    | Privacidad y Seguridad                                                          | Ayuda   Térm                   | inos y Condiciones  | Contác     | Para                                                                                                    |
| sunarp                                                                                                    | REGISTRADOR >> CARGA                                                            | REGISTRAL <b>/ Detall</b>      | e de la Solicitud   |            | Oficina WEB<br>Número de Solicitud 3670769<br>Descripción Pago Solicitud Liquidado<br>Calero, WEB                                             |
| TRÁMITE DE PUBLICIDAD<br>REGISTRAL                                                                                                    | DATOS BÁSICOS DE LA SOL                                                         | ICITUD                         |                     |            | Fecha y Hora 14/05/2021 15:49:46 HRS                                                                                                    |
| Consulta de Títulos<br>Consulta de Solicitudes de Publicidad<br>Reserva de Nombre<br>Consulta de Solicitudes de Inscripción<br>en Línea<br>Verificación del Certificado con firma<br>electrónica | NUMERO<br>ESTADO<br>TIPO DE CERTIFICADO                                         | Atendida<br>Base Gráfica Regis | tral                |            | Monto Pagado 48.0<br>Usuario Id Tipo Documento RUC<br>Número de Documento 20332784111<br>Correo Electrónico <u>ARTURO ROQUE@UGEL02 GOB PE</u> |
|                                                                                                    | 1. DATOS DEL SOLICITANTE                                                        |                                |                     |            | Nombre/Razón Social UNIDAD DE GESTION EDUCATIVA LOCAL N¿2<br>Tipo de Pago EN LINEA-LINEA PREPAGO                                              |
| Para obtener copias simples de<br>partidas, suscribase y acceda al<br>servicio de Publicidad Registral en<br>Línea                                                                               | RAZON SOCIAL<br>TIPO DOCUMENTO                                                  |                                |                     |            | Código de descarga 65568352                                                                                                    |
| Suscripción de<br>Personas                                                                                                    | 2. DATOS DEL DESTINATARI                                                        | 0                              |                     |            | Ingrass Códiga da Dassa da X                                                                                                    |
| Suscripción de<br>Organizaciones                                                                                                    | FORMA DE ENVIO<br>OFICINA REGISTRAL<br>APELLIDOS Y NOMBRES<br>TIPO DE DOCUMENTO | NÚMERC                         | DE DOCUMENTO        |            | Código de Descarga:                                                                                                    |
|                                                                                                    | 3. DATOS DEL PAGO                                                               |                                |                     |            |                                                                                                    |
|                                                                                                    | MONTO<br>FORMA DE PAGO                                                          | S/ 0.0<br>Línea Prepago        | FECHA:              | 13/05/2021 | 10:41:19                                                                                                    |
|                                                                                                    | 🚨 Imprimir                                                                      |                                | 🖰 Descargar Archivo |            | Regresar                                                                                                    |

PASO 9: el archivo comprimido ZIP descargado, se encontrará en la <u>PARTE INFERIOR DE LA</u> <u>VENTANA DE LA APLICACIÓN</u>.

| TRÁMITE DE PUBLICIDAD                                                                                                    |                                                                                 |                                   |                    |                     |                   |                         |
|----------------------------------------------------------------------------------------------------|---------------------------------------------------------------------------------|-----------------------------------|--------------------|---------------------|-------------------|-------------------------|
| REGISTRAL                                                                                                    | DATOS BASICOS DE LA SU                                                          | LICITUD                           |                    |                     |                   |                         |
| Consulta de Títulos<br>Consulta de Solicitudes de Publicidad<br>Reserva de Nombre<br>Consulta de Solicitudes de Inscripción<br>en Línea<br>Verificación del Certificado con firma<br>electrónica | NUMERO<br>ESTADO<br>TIPO DE CERTIFICADO                                         | <b>Atendida</b><br>Base Gráfica F | legistral          |                     |                   |                         |
|                                                                                                    | 1. DATOS DEL SOLICITANT                                                         | E                                 |                    |                     |                   |                         |
| Para obtener copias simples de<br>partidas, suscribase y acceda al<br>servicio de Publicidad Registral en<br>Línea                                                                               | RAZON SOCIAL<br>TIPO DOCUMENTO                                                  |                                   |                    | NUMERO DOCUMENT     | 0                 |                         |
| Suscripción de<br>Personas                                                                                                    | 2. DATOS DEL DESTINATAR                                                         | RIO                               |                    |                     | lanna Cádian      |                         |
| Suscripción de     Organizaciones                                                                                                    | FORMA DE ENVIO<br>OFICINA REGISTRAL<br>APELLIDOS Y NOMBRES<br>TIPO DE DOCUMENTO | NÚM                               | ERO DE DOCUMENTO   |                     | Código de Descarg | a: 65568352<br>Cancelar |
|                                                                                                    | 3. DATOS DEL PAGO                                                               |                                   |                    |                     | -                 |                         |
|                                                                                                    | MONTO<br>FORMA DE PAGO                                                          | S/ 0.0<br>Línea Prepago           | FECHA:             | 13/05/2021 10:41:19 |                   |                         |
|                                                                                                    | Imprimir                                                                        |                                   | 🗅 Descargar Archiv | vo                  | Regresar          |                         |
|                                                                                                    |                                                                                 | 1                                 |                    |                     |                   |                         |

#### PASO 10: luego dar clic en MOSTRAR EN CARPETA.

|                                                                                                    | Privacidad y Seguridad                                     | Ayuda   Té                 | rminos y Condiciones  | :   Contáctenos     | Tarifas   Inicio    |          |
|----------------------------------------------------------------------------------------------------|------------------------------------------------------------|----------------------------|-----------------------|---------------------|---------------------|----------|
| sunarp                                                                                                    | REGISTRADOR >> CARGA                                       | REGISTRAL / De             | talle de la Solicitud |                     |                     |          |
| TRÁMITE DE PUBLICIDAD<br>REGISTRAL                                                                                                    | DATOS BÁSICOS DE LA SOL                                    | ICITUD                     |                       |                     |                     |          |
| Consulta de Títulos<br>Consulta de Solicitudes de Publicidad<br>Reserva de Nombre<br>Consulta de Solicitudes de Inscripción<br>en Línea<br>Verificación del Certificado con firma | NUMERO<br>ESTADO<br>TIPO DE CERTIFICADO                    | Atendida<br>Base Gráfica R | egistral              |                     |                     |          |
| Dere ektener senise simples de                                                                                                    | 1. DATOS DEL SOLICITANTE                                   |                            |                       |                     |                     |          |
| partidas, suscritas y acceda al<br>servicio de Publicidad Registral en<br>Línea                                                                                                   | RAZON SOCIAL<br>TIPO DOCUMENTO                             |                            |                       | NUMERO DOCUMENT     | 0                   |          |
| Suscripción de<br>Personas                                                                                                    | 2. DATOS DEL DESTINATARI                                   | D                          |                       |                     | Ingroso Código de   | Doscarga |
| Suscripción de<br>Organizaciones                                                                                                    | FORMA DE ENVIO<br>OFICINA REGISTRAL<br>APELLIDOS Y NOMBRES |                            |                       |                     | Código de Descarga: | 65568352 |
|                                                                                                    | TIPO DE DOCUMENTO                                          | NÚM                        | ERO DE DOCUMENTO      |                     |                     |          |
|                                                                                                    | 3. DATOS DEL PAGO                                          |                            |                       |                     |                     |          |
|                                                                                                    | MONTO<br>FORMA DE PAGO                                     | S/ 0.0<br>Línea Prepago    | FECHA:                | 13/05/2021 10:41:19 |                     |          |
|                                                                                                    | Abrir                                                      | ting                       | 🕒 Descargar Archivo   |                     | Regresar            |          |
|                                                                                                    | Mostrar en carpeta                                         | , upo                      |                       |                     |                     |          |
|                                                                                                    | Cancelar                                                   |                            |                       |                     |                     |          |
| ia 3670769.zip                                                                                                    |                                                            |                            |                       |                     |                     |          |
|                                                                                                    |                                                            |                            |                       |                     |                     |          |

PASO 11: luego se mostrará el ARCHIVO DESCARGADO ZIP, el cual se encontrará en la carpeta <u>DESCARGAS</u> del computador del usuario.

| $4 \rightarrow 0 + a$                                                                  | ↓ 2 1 =                                                | Extraer                                                                         | Descargas      | - 0                                                 | ×                |
|----------------------------------------------------------------------------------------|--------------------------------------------------------|---------------------------------------------------------------------------------|----------------|-----------------------------------------------------|------------------|
|                                                                                        | Archivo Inicio Compa                                   | rtir Vista Herramientas de carpeta com                                          | primida        | _                                                   | ~ 🕐              |
| Aplicaciones M C                                                                       | $\leftarrow \rightarrow \land \uparrow \clubsuit$ > Es | ste equipo 👌 Windows (C:) 👌 Usuarios 👌                                          | HI > Descargas | <ul><li>・ じ</li><li>シ Buscar en Descargas</li></ul> | otiabank - Banca |
|                                                                                        | 🖈 Acceso rápido                                        | Nombre                                                                          | Fecha de mor   | •                                                   |                  |
| sunarp                                                                                 | OneDrive                                               | Hoy (1) 3670769                                                                 | 11/08/2021 1   |                                                     |                  |
| TRÁMITE DE PUBLICID                                                                    | Ste equipo                                             | > Al principio de esta semana (2)                                               |                |                                                     |                  |
| REGISTRAL<br>Consulta de Títulos<br>Consulta de Solicitudes de                         | <ul> <li>Descargas</li> <li>Documentos</li> </ul>      | <ul> <li>&gt; La semana pasada (21)</li> <li>&gt; El mes pasado (38)</li> </ul> |                |                                                     |                  |
| Reserva de Nombre<br>Consulta de Solicitudes de<br>en Línea                            | Escritorio                                             | > Al principio de este año (675)                                                |                |                                                     |                  |
| Verificación del Certificado<br>electrónica                                            | Música                                                 | > Hace mucho tiempo (69)                                                        |                |                                                     |                  |
| Para obtener copias simpl<br>partidas, suscribase y acc<br>servicio de Publicidad Regi | Objetos 3D Videos                                      |                                                                                 |                |                                                     |                  |
| Línea<br>Suscrinción de                                                                | 😃 Windows (C:)                                         |                                                                                 |                |                                                     |                  |
| Personas<br>Suscripción de                                                             | 学 Red                                                  |                                                                                 |                | No hay ninguna vista previa disponible.             |                  |
| Organizaciones                                                                         |                                                        |                                                                                 |                |                                                     |                  |
|                                                                                        |                                                        |                                                                                 |                |                                                     |                  |
|                                                                                        |                                                        |                                                                                 |                |                                                     |                  |
|                                                                                        |                                                        |                                                                                 |                |                                                     |                  |
|                                                                                        |                                                        |                                                                                 |                |                                                     |                  |
| _                                                                                      |                                                        | <                                                                               | >              |                                                     | _                |
| iii 3670769.zip                                                                        | 806 elementos 1 elementos                              | nto seleccionado 1.05 KB                                                        |                | 8                                                   | = <b>•</b>       |

PASO 12: luego <u>COPIAR</u> el archivo comprimido ZIP, en la carpeta que ha destinado para su visualización y <u>EXTRAER</u> la información.

| A <mark>rchivo</mark> Inicio Comparti                 | ir Vista I     | Herramientas de carpeta comprimida      |             |              |                  |                         |
|-------------------------------------------------------|----------------|-----------------------------------------|-------------|--------------|------------------|-------------------------|
| $\leftarrow \rightarrow \checkmark \uparrow$ 📜 > Este | e equipo 🔸 Win | dows (C:) > SUB DIRECCION CATA          | STRO > DEA  | CARGA BGR1 > | ~ Č              |                         |
| 📌 Acceso rápido                                       | Nombre         | ^                                       | Fecha de mo |              |                  |                         |
| OneDrive                                              | 3670           | Abrir                                   |             |              |                  |                         |
| 🗢 Este equipo                                         | 3              | Compartir con Skype<br>Abrir con WinRAR |             |              |                  |                         |
| 🖶 Descargas                                           |                | Extraer ficheros                        |             |              |                  |                         |
| Documentos                                            |                | Extraer aquí                            |             | 1            |                  |                         |
| Escritorio                                            | -              | Extraer en 3670769\                     |             |              |                  |                         |
| Imágenes                                              | e              | Analizar con ESET NOD32 Antiviru        | IS          |              |                  |                         |
| Música                                                |                | Opciones avanzadas                      | >           |              |                  |                         |
| Objetos 3D                                            | Ŕ              | Compartir                               |             |              |                  |                         |
| Videos                                                |                | Abrir con                               | >           |              |                  |                         |
| windows (C:)                                          |                | Restaurar versiones anteriores          |             |              |                  |                         |
| 🧼 Red                                                 | _              | Enviar a                                | >           | N            | o hay ninguna vi | ista previa disponible. |
|                                                       |                | Cortar                                  |             |              |                  |                         |
|                                                       |                | Copiar                                  |             |              |                  |                         |
|                                                       |                | Crear acceso directo                    |             |              |                  |                         |
|                                                       |                | Eliminar                                |             |              |                  |                         |
|                                                       |                | Cambiar nombre                          |             |              |                  |                         |
|                                                       |                | Propiedades                             |             |              |                  |                         |
|                                                       |                |                                         |             |              |                  |                         |

PASO 13: se <u>EXTRAERÁN 4 ARCHIVOS</u>, que forman parte del <u>SHAPEFILE</u>, en el cual se encuentra el polígono materia de solicitud.

| 🛃 📜 🔻   DEACARGA                 | A BGR1                            |                               |           |
|----------------------------------|-----------------------------------|-------------------------------|-----------|
| <mark>chivo</mark> Inicio Compar | tir Vista                         |                               |           |
| - → ∽ ↑ 📜 > Est                  | e equipo > Windows (C:) > SUB DIR | ECCION CATASTRO > DEACARGA BO | iR        |
| at Assess of side                | Nombre                            | Fecha de mod                  |           |
| 🔭 Acceso rapido                  | 3670769                           | 9/08/2021 10                  |           |
| lendrive 🗢 OneDrive              | Solicitud_3670769.dbf             | 14/05/2021 1                  |           |
| Ste equipo                       | Solicitud_3670769.prj             | 14/05/2021 1                  | SHAPEFILE |
| Descargas                        | Solicitud_3670769                 | 14/05/2021 1                  | EXTRAIDO  |
| Documentos                       | Solicitud_3670769                 | 14/05/2021 1                  |           |
| Escritorio                       |                                   |                               |           |
| 📧 Imágenes                       |                                   |                               |           |
| 👌 Música                         |                                   |                               |           |
| 🧊 Objetos 3D                     |                                   |                               |           |
| 🕂 Videos                         |                                   |                               |           |
| 🐛 Windows (C:)                   |                                   |                               |           |
| 🕩 Red                            |                                   |                               |           |

# "<u>VISUALIZACIÓN DEL</u> <u>ARCHIVO DESCARGADO</u> <u>(SHAPEFILE)</u>"

**SOFTWARE DE DESCARGA,** El archivo descargado SHAPEFILE, puede abrirse en múltiples programas de geoprocesamiento, tanto libres como con licencia, tales como **QGIS, GvSIG, ArcGis, Map Info, etc.** 

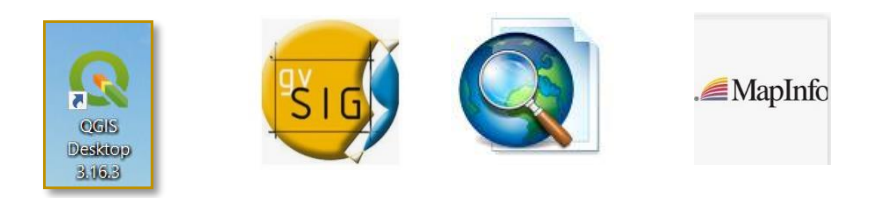

## A. SOFTWARE LIBRE "QGIS"

(Para el presente instructivo, se ha considerado como ejemplo el software libre "QGIS")

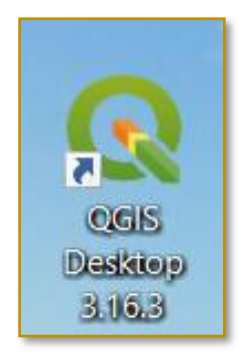

# El usuario podrá instalar en su computador el <u>SOFTWARE LIBRE</u> que considere conveniente, y continuar de la forma siguiente:

PASO 14: abrir el software "<u>QGIS</u>" (software libre, previamente instalado por el usuario en su computador), y dar doble clic en <u>New Empty Project</u> (NUEVO PROYECTO).

| 🔇 Proyecto sin título — QGIS                                                                                                    |                                                                                                    |
|----------------------------------------------------------------------------------------------------|----------------------------------------------------------------------------------------------------|
| Proyecto <u>E</u> ditar <u>V</u> er <u>C</u> apa Con <u>f</u> igur                                                                                                    | ación Co <u>m</u> plementos Vect <u>o</u> rial <u>R</u> áster Base de <u>d</u> atos <u>W</u> eb <u>M</u> alla Pro <u>c</u> esos Ayuda |
| 🗈 🗁 🗐 🌄 🔛 🖑 🍕                                                                                                    | א פא ע 🖓 💭 🕫 א א 🖥 🖏 א א א א א א א א א א א א א א א א א א                                                                              |
| - 🤽 🗞 🌾 🖏   🕅   - //.                                                                                                    | / 📴 🕆 🌾 📲 📅 ≺ 🖄 🖺 🤚 🛷 🔎 🛸 🛸 🖏 🧠 🧠 🧠 🥰 🤹 🤹 👔                                                                                           |
|                                                                                                    |                                                                                                    |
| Navegador 💿                                                                                                    | <sup>®</sup> Project Templates                                                                                                    |
| A Favoritos     Marcadores espaciales     G Inicio     C:\     GeoPackage     SpatiaLite     PostGIS     MSSQL     Oracle     DB2     WMS/WMTS     Wector Tiles     XYZ Tiles     WCS     WFS / OGC API - Features     OWS     WFS / OGC API - Features     OWS     ArcGIS Feature Service     ArcGIS Feature Service     ArcGIS Feature Service     ArcGIS Feature Service     ArcGIS Map Service     ArcGIS Map Service     ArcGIS Map Service     ArcGIS Map Service     ArcGIS Map Service     ArcGIS Feature Service     ArcGIS Map Service     ArcGIS Map Service     ArcGIS Feature Service | New Empty Project<br>EPSG:4326 - WGS 84                                                                                               |

PASO 15: <u>rutear</u> de acuerdo a la carpeta donde se ha extraído la información y dar doble clic en el SHAPEFILE (cuyo nombre es la misma solicitud, para este ejemplo es: <u>"Solicitud\_3670769.shp</u>").

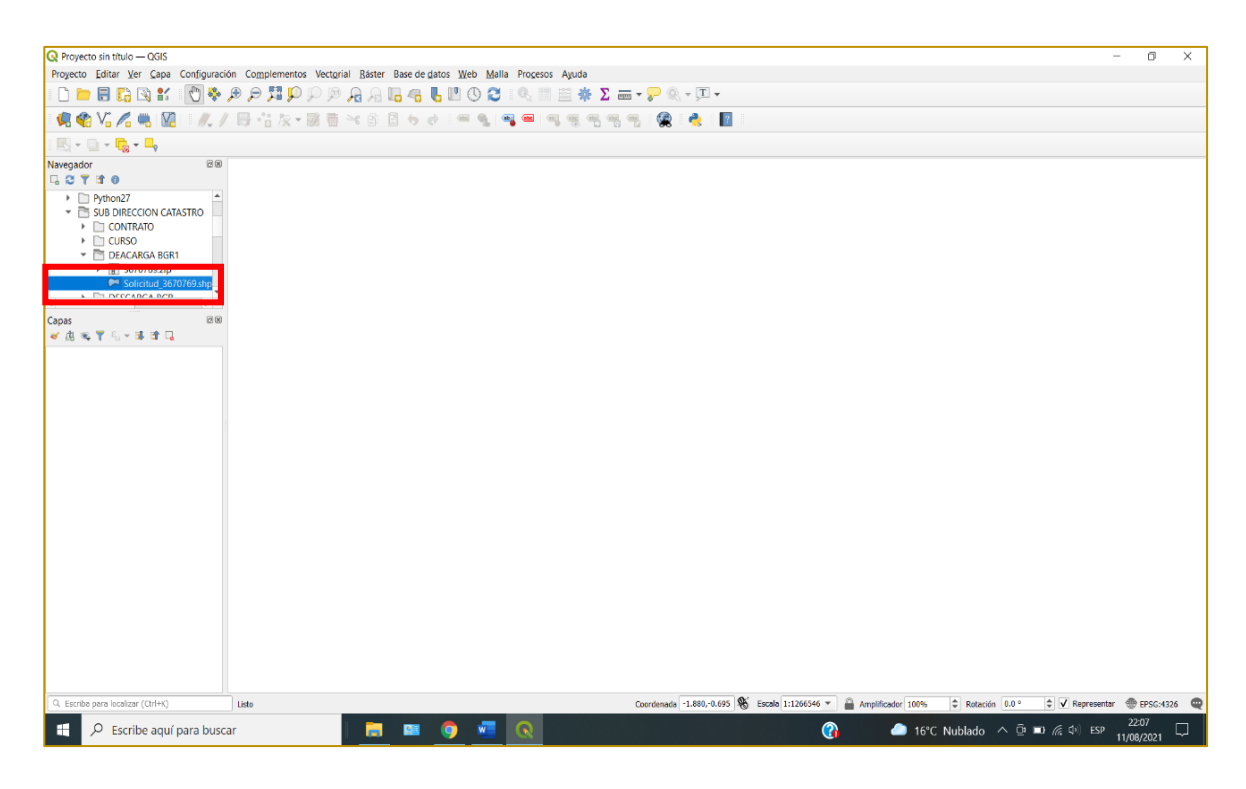

PASO 16: seleccionar la opción de conversión y ACEPTAR.

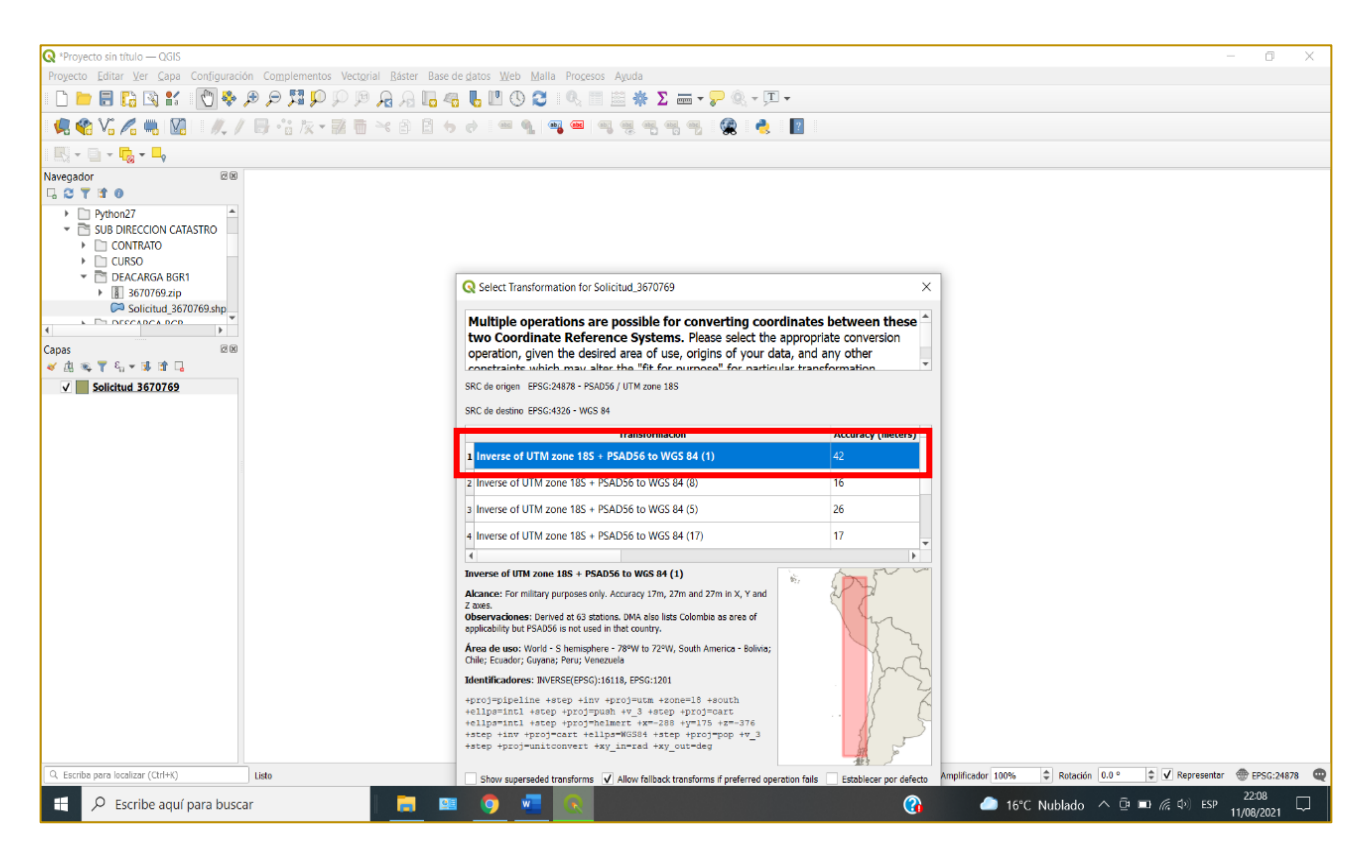

## PASO 17: se <u>visualizará el POLÍGONO materia de solicitud</u>, luego en el shapefile, dar clic derecho y seleccionar la opción <u>PROPIEDADES DE LA CAPA</u>.

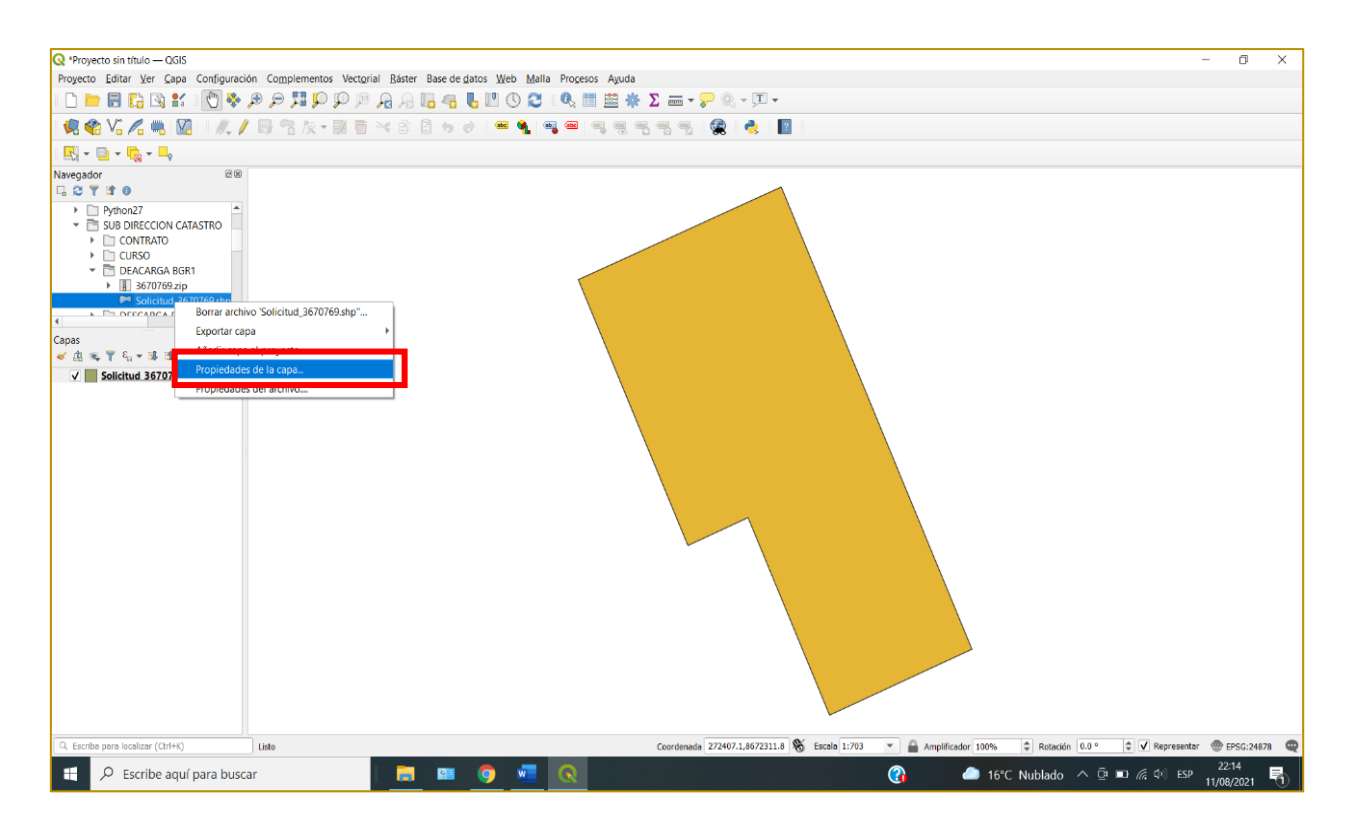

PASO 18: dar clic en <u>ATRIBUTOS</u>, y se mostrará la información con la que se cuenta del polígono materia de solicitud.

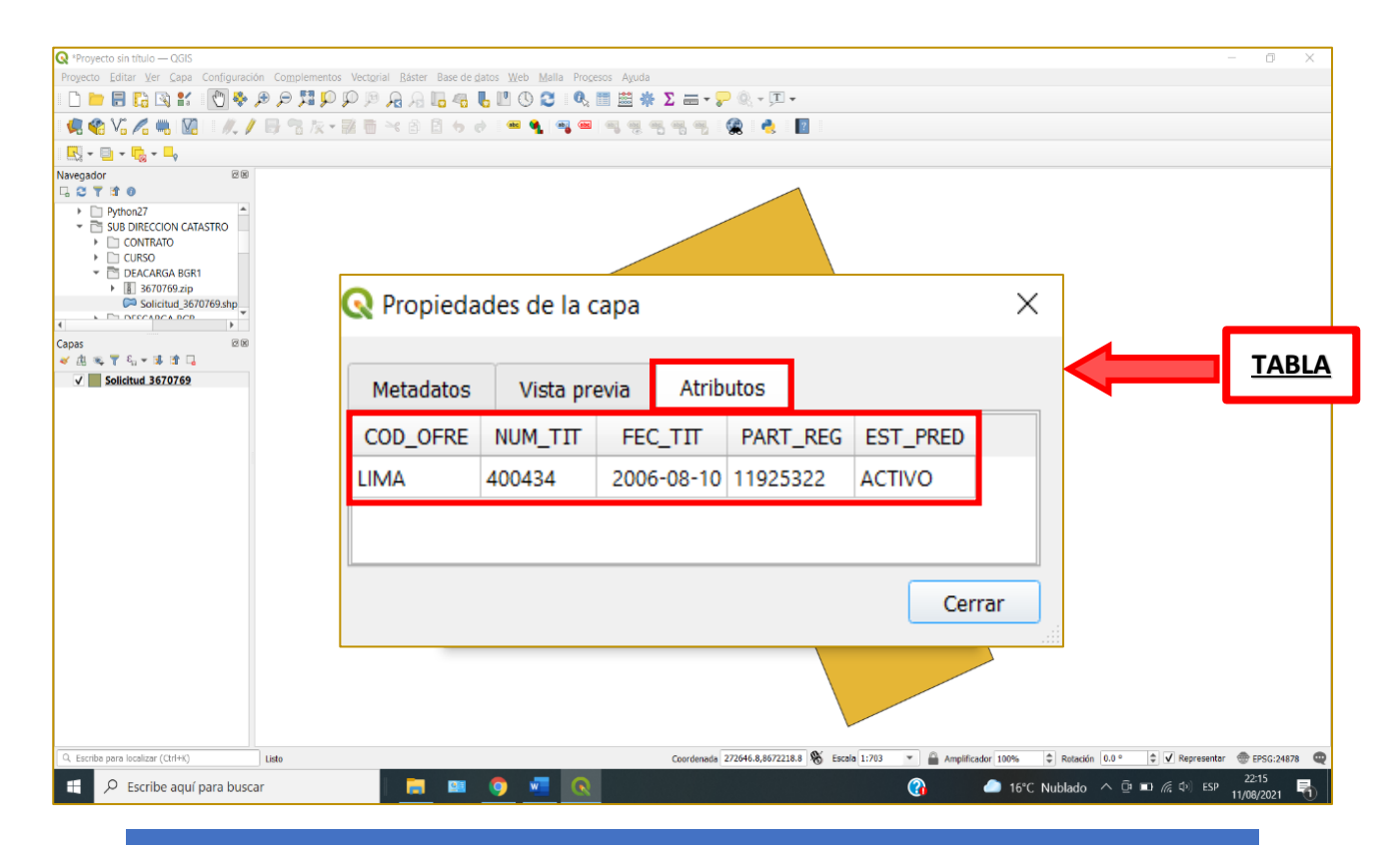

## B. SOFTWARE CON LICENCIA "ARC GIS"

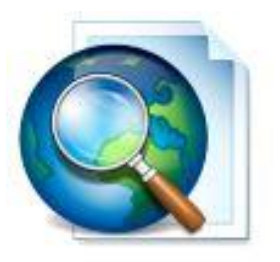

De contar con el sofware licenciado "<u>ARC GIS</u>" instalado en el computador del usuario, se procederá de la forma siguiente:

PASO 19: abrir el "<u>ARC GIS</u>" y dar doble clic en <u>Blanck Map</u> (Mapa en Blanco).

| Sin título - ArcMap                                                                  |                                                                                                    |                    | - <b>a</b> ×                   |
|--------------------------------------------------------------------------------------|----------------------------------------------------------------------------------------------------|--------------------|--------------------------------|
| File Edit View Bookmarks Insert Selection Geoprocessi                                | ng Customize Windows Help                                                                                                    |                    |                                |
| 日本日本は、市市×100000000000000000000000000000000000                                        |                                                                                                    |                    |                                |
| Drawing • 🖈 🔿 🚳 🖂 • A • 🖂 🙆 Atal                                                     | √ 10 ∨ B I U A • 3 • 2 • • = 3D Analyst •                                                                                                    |                    |                                |
| (a, a, a) (a) (b) (a) (a) (a) (a) (a) (b) (a) (b) (b) (b) (b) (b) (b) (b) (b) (b) (b | は <b>あ</b> 歳 (回) 圓 : Editor・ トトレノア 年 米 (以出す                                                                                                    |                    | 6 P -                          |
| Table Of Contents # ×                                                                |                                                                                                    |                    | ^ <b>(</b>                     |
| See 🔍 🧶 🖾                                                                            | Q New Document                                                                                                    | ×                  | Are                            |
| 🗃 Layers                                                                             | Choose a template for your new map                                                                                                    |                    | Toolb                          |
|                                                                                      | - New Maps My Templates                                                                                                    |                    | OX.                            |
|                                                                                      | Constraints     Constraints     Constrain |                    | Attributes 🖾 Create Features   |
|                                                                                      | C Visers V49\AnnData\Doaming\FSD1Desktop10.8\ArcMan\Templates\Normal.mvt                                                                                                    |                    |                                |
|                                                                                      | Default geodatabase for this map:                                                                                                    | What is this?      |                                |
|                                                                                      | C: \Users\HP\Documents\ArcGIS\Default.gdb                                                                                                    | ~ 🖻                |                                |
|                                                                                      |                                                                                                    | OK Cancel          |                                |
|                                                                                      |                                                                                                    |                    |                                |
| Georeferencing •                                                                     |                                                                                                    |                    |                                |
|                                                                                      |                                                                                                    |                    | -304.279 695.721 Unknown Units |
| Escribe aquí para buscar                                                             | 📃 🚥 🧿 🜌 💽                                                                                                    | 🚱 🥌 15°C Nublado 🔿 | ତି ■ 🥂 다 ESP 07:56 💭           |

PASO 20: <u>rutear</u> mediante la opción "<u>Add Data</u>" la carpeta donde se ha extraído la información y luego dar clic en "<u>Add</u>".

| Selection Geoprocessing | Customize | Windo |
|-------------------------|-----------|-------|
| 1:755                   | ~   🛃     | 🖽 🎵   |
| 🕢 🕁 🛛 Add Data          |           |       |
|                         |           |       |

| Sin titulo - ArcMap                       |                                                                                                    | - 0 X            |
|-------------------------------------------|----------------------------------------------------------------------------------------------------|------------------|
| File Edit View Bookmarks Insert Selection | n Geoprocessing Customize Windows Help                                                                                                    |                  |
|                                           |                                                                                                    |                  |
| : Drawing • 💦 (+) 🗐 🗌 • A • 🖂 🙋 Arial     | \[         \[         \]     \[         \]     \[         \]     \[         \]     \[         \]     \[         \]     \[         \]     \[         \]     \[         \]     \[         \]     \[         \]     \[         \]     \[         \]     \[         \]     \[         \]     \[         \]     \[         \]     \[         \]     \[         \]     \[         \]     \[         \]     \[         \]     \[         \]     \[         \]     \[         \]     \[         \]     \[         \]     \[         \]     \[         \]     \[         \]     \[         \]     \[         \]     \[         \]     \[         \]     \[         \]     \[         \]     \[         \]     \[         \]     \[         \]     \[         \]     \[         \]     \[         \]     \[         \]     \[         \]     \[         \]     \[         \]     \[         \]     \[         \]     \[         \]     \[         \]     \[         \]     \[         \]     \[         \]     \[         \]     \[         \]     \[         \]     \[         \]     \[         \]     \[         \]     \[         \]     \[         \]     \[         \]     \[         \]     \[         \]     \[         \]     \[         \]     \[         \]     \[         \]     \[         \]     \[         \]     \[         \]     \[         \]     \[         \]     \[         \]     \[         \]     \[         \]     \[         \]     \[         \]     \[         \]     \[         \]     \[         \]     \[         \]     \[         \]     \[         \]     \[         \]     \[         \]     \[         \]     \[         \]     \[         \]     \[         \]     \[         \]     \[         \]     \[         \]     \[         \]     \[         \]     \[         \]     \[         \]     \[         \]     \[         \]     \[         \]     \[         \]     \[         \]     \[         \]     \[         \]     \[         \]     \[         \]     \[         \]     \[         \]     \[         \]     \[         \]     \[         \]     \[         \]     \[ |                  |
| QQ () X X + + ( ) k                       | ◎/阿二  株香茶  ◎  ■    Editor+  トト  / / 仁+米   凸山中/ 句    因   ¥                                                                                                    |                  |
| Table Of Contents 4 ×                     |                                                                                                    | <u>^</u>         |
| 😂 🕹 😂 🖶 🖾                                 | Add Data X                                                                                                    | ArcToolbo        |
|                                           |                                                                                                    | R                |
|                                           | Look in: 🖆 DEACARGA BGR1 🛛 🗸 🚹 🞲 🔛 🖓 🔛 👘                                                                                                    |                  |
|                                           |                                                                                                    | Attrib           |
|                                           | Caracteria Solicitud_36/0/69.shp                                                                                                    | utes             |
|                                           |                                                                                                    | P                |
|                                           |                                                                                                    | Crea             |
|                                           |                                                                                                    | le Fe            |
|                                           |                                                                                                    | ature            |
|                                           |                                                                                                    |                  |
|                                           |                                                                                                    | 10               |
|                                           |                                                                                                    | Catal            |
|                                           |                                                                                                    | ŝ                |
|                                           |                                                                                                    |                  |
|                                           |                                                                                                    |                  |
|                                           |                                                                                                    |                  |
|                                           | Name: Add                                                                                                    |                  |
|                                           |                                                                                                    |                  |
|                                           | Show of type: Datasets, Layers and Results  V Cancel                                                                                                    |                  |
|                                           |                                                                                                    |                  |
|                                           |                                                                                                    |                  |
|                                           |                                                                                                    |                  |
| 0000                                      | <                                                                                                    | >                |
| Georeferencing                            |                                                                                                    |                  |
|                                           | -896.999 1408.8                                                                                                    | 75 Unknown Units |
| Escribe aquí para buscar                  | 🧮 🛤 🧕 🧶 🦧 🧏 🚾 🕄 🕜 🚱 🖉 🖓 🖉                                                                                                    | ESP 18/08/2021   |

PASO 21: dar clic derecho en el archivo <u>SHAPEFILE</u> y elegir mediante un clic la opción <u>OPEN</u> <u>ATTRIBUTE TABLA</u>.

| DESCARGA BGR - Arch | lan   |                                     |                                                                | ×     |
|---------------------|-------|-------------------------------------|----------------------------------------------------------------|-------|
| File Edit View Bor  | kmar  | ke Insert Selection Geoprocessing   | utomira Windows Heln                                           |       |
|                     | -     |                                     |                                                                |       |
|                     |       |                                     |                                                                |       |
| : Drawing • 💦 (+) 🗐 | ш·    | A • ES 0 Atial                      |                                                                |       |
| ्                   | 1.4   | 🔹 🔯 - 🖾 🖡 🔕 🖉 🖾 🛔                   | ▙▙▓▕░▕▓▏ġ▕Ĕditor+▎▶▝▖▎╯╯┘┘+♀□□□□□□□□□□□□□□□□□□□□□□□□□□□□□□□□□□ | _     |
| Table Of Contents   |       | φ×                                  | ~                                                              |       |
| 🖹 🖗 🤤 🗒 🔛           |       |                                     |                                                                | ArcT  |
| E Schert 2570       | 60    |                                     |                                                                | dioo  |
| Solicitud_3070      | 圉     | Copy                                |                                                                | ×     |
|                     | ×     | Remove                              |                                                                | 6     |
|                     | 1     | Open Attribute Table                |                                                                | Att   |
|                     |       | Joins and Relates                   |                                                                | ribut |
|                     | 2     | Zoom To Laver                       | Open Attribute Table                                           | sa    |
|                     | 8     | Zoom To Make Visible                | Open this layer's attribute table.                             | E C   |
|                     |       | Visible Scale Range                 | Shortcut: CFRL + double-click                                  | reat  |
|                     |       | Use Symbol Levels                   |                                                                | eFe   |
|                     |       | Selection                           |                                                                | ature |
|                     |       | Label Features                      |                                                                | in    |
|                     |       | Edit Features                       |                                                                |       |
|                     | 250   | Convert Labels to Annotation        |                                                                | Cat   |
|                     | 0     | Convert Features to Graphics        |                                                                | gole  |
|                     | ~     | Convert Symbology to Representation |                                                                |       |
|                     |       | Data                                |                                                                |       |
|                     | 0     | Save As Laver File                  |                                                                |       |
|                     | à     | Create Laver Package                |                                                                |       |
|                     | m     | Properties                          |                                                                |       |
|                     | -     |                                     |                                                                |       |
|                     |       |                                     |                                                                |       |
|                     |       |                                     |                                                                |       |
|                     |       |                                     |                                                                |       |
|                     |       |                                     |                                                                |       |
|                     |       |                                     | × *                                                            |       |
| Georeferencing      | •1    | シナ け オ                              | 4.4回回0                                                         |       |
|                     |       | 7 7 7 7                             | 272450.727 8672321.643 Meters                                  |       |
| O Feeribe           | inu ( | para huscar                         |                                                                |       |
| ~ Escribe           | qui   | para buscar                         |                                                                |       |

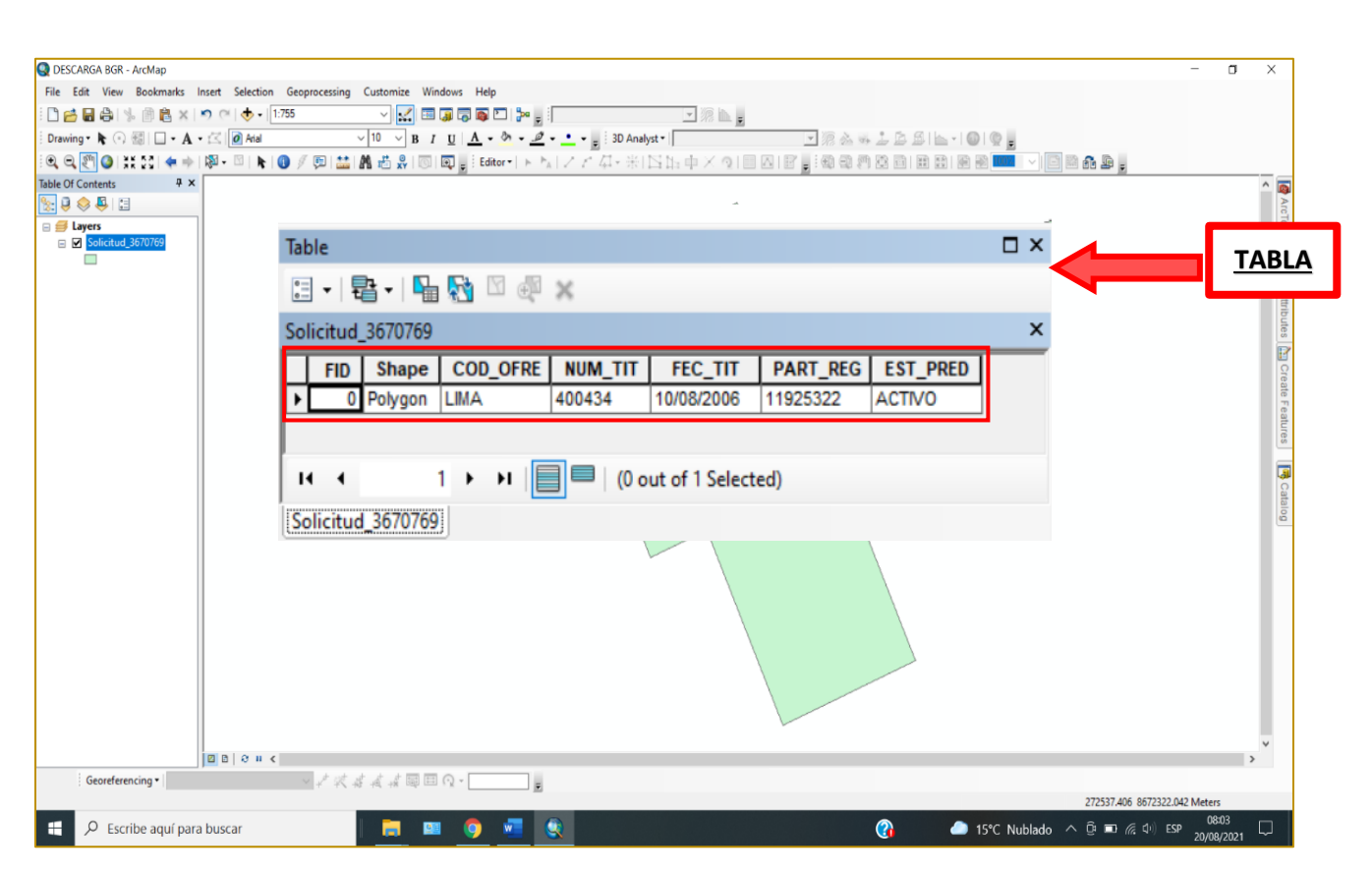

PASO 22: se <u>muestra la información</u> con la que cuenta el polígono materia de solicitud.

### INFORMACIÓN QUE MUESTRA LA TABLA DE ATRIBUTOS DEL SHAPEFILE:

- COD\_OFRE: Oficina Registral
- > NUM\_TIT: Número de Título
- FEC\_TIT: Fecha del Título
- PART\_REG: Número de Partida Registral
- **EST\_PREDIO:** Estado del Predio